# SPA8000电话适配器上的固件升级设置

### 目标

要升级固件,必须从Internet下载并执行特定可执行程序。升级设备会非常有用。固件升级可 以修复软件错误、改进功能并延长设备寿命。这些改进可以提高设备的整体性能。应用固件升 级时,SPA的通信会暂时停止。本文档说明如何升级SPA8000上的固件和固件功能。

### 适用设备

• SPA8000

## 软件下载URL

#### <u>SPA8000</u>

转到思科网页并下载链接中提供的最新版本固件。文件是.zip扩展名。使用文件解压软件解 压文件。

### 固件升级

步骤1.以管理员身份登录Web配置实用程序,然后选择"高级"**>"语音">"调配"**。系统将*打开"*调 配"页:

| Firmware Upgrade         |                                                                      |                            |      |  |  |
|--------------------------|----------------------------------------------------------------------|----------------------------|------|--|--|
| Upgrade Enable:          | yes 💌                                                                | Upgrade Error Retry Delay: | 3600 |  |  |
| Downgrade Rev Limit:     | 6.1.12                                                               |                            |      |  |  |
| Upgrade Rule:            |                                                                      |                            |      |  |  |
| Log Upgrade Request Msg: | \$PN \$MAC Requesting upgrade \$SCHEME://\$SERVIP:\$PORT\$PATH       |                            |      |  |  |
| Log Upgrade Success Msg: | \$PN \$MAC Successful upgrade \$SCHEME://\$SERVIP:\$PORT\$PATH \$ERF |                            |      |  |  |
| Log Upgrade Failure Msg: | \$PN \$MAC Upg                                                       | rade failed: \$ERR         |      |  |  |
| License Keys:            |                                                                      |                            |      |  |  |

步骤2.在Provisioning页面中,向下滚动到Firmware Upgrade部分。

在Firmware Upgrade区域下:

步骤3.在Upgrade Enable下拉列表中选择yes,以独立于重新同步操作升级固件操作。

步骤4.在Upgrade Error Retry Delay字段中输入时间,以便在发生错误时尝试下次固件升级。 输入的时间以秒为单位,默认设置为3600秒。

步骤5.在Downgrade Rev Limit字段中,输入固件升级或降级期间可接受版本号的下限。

注意:要完成固件升级,固件版本应大于或等于"降级修订限制"字段。默认情况下为空。

#### 步骤6.单击"提**交所有更改**"以保存配置。

步骤7.在输入上述字段后,运行从压缩文件中提取的可执行文件。文件运行后,出现"Cisco SPA Device Firmware Upgrade Utility(Cisco SPA设备固件升级实用程序)"窗口:

| Cisco SPA Device                                                       | Firmware Upgrade Utility                                                                                   |
|------------------------------------------------------------------------|----------------------------------------------------------------------------------------------------|
| Welcome to th                                                          | e Cisco SPA Device Firmware Upgrade Utility!                                                               |
| To begin, select<br>option if you we<br>on a normal SF                 | ct the [Upgrade Firmware]<br>ould like to upgrade the fimrware<br>PA unit.                                 |
| If your SPA ha<br>Status LED is I<br>the [Recover F<br>on-screen instr | s a corrupted image and the<br>blinking irratically, select<br>Firmware] option and follow the<br>uctions. |
| [                                                                      | Upgrade Firmware                                                                                           |
|                                                                        | Recover Firmware                                                                                           |
| ·                                                                      |                                                                                                    |

### 步骤8.单击Upgrade Firmware按钮以启动固件升级过程。

| rider or<br>n to your<br>e<br>f the<br>for<br>ises, the |
|---------------------------------------------------------|
| n to your<br>e<br>f the<br>for<br>ises, the             |
| f the<br>for<br>ises, the                               |
| for<br>ises, the<br>is                                  |
| ises, uie<br>ie                                         |
| 19                                                      |
| der without                                             |
| my.                                                     |
|                                                         |
|                                                         |
| a                                                       |

步骤9.在单击"继续"按钮继续升级过程之前,请阅读警告,或者如果出于任何原因要停止固件 升级,请单击"取**消"**按钮。

| This program will upgrade your SPA<br>firmware to:                                                                                                    |
|----------------------------------------------------------------------------------------------------|
| Version 6.1.12                                                                                                    |
| To proceed, please provide the IP address<br>of your SPA. To find out the IP address<br>of your SPA, using a telephone handset,<br>enter * * * *, option 110#, and write down<br>the value. For example, 10.1.0.123<br>Please enter IP address of your SPA: |
| 192 . 168 . 0 . 1                                                                                                    |
| OK Cancel                                                                                                    |
|                                                                                                    |

步骤10.在Please enter IP address of your SPA(请输入SPA的IP地址)字段中输入SPA的 IP,然后单击"**确定**"按钮。

**注意:**如果您不知道SPA的IP,可以使用Web配置实用程序中的*Status*页面来查看它。此页显 示设备的当前IP。请参阅"System Status on the SPA*8000 Analog Telephone Adapter(SPA8000模拟电话适配器上的系统状态)*"。要通过交互式语音响应(IVR)发现 IP,请执行选项110#。这将告诉您当前的IP。

步骤11.等待固件更新。

| Upgrade Enable:          | yes 💌                                                                | Upgrade Error Retry Delay: | 3600 |  |  |
|--------------------------|----------------------------------------------------------------------|----------------------------|------|--|--|
| Downgrade Rev Limit:     | 6.1.12                                                               |                            |      |  |  |
| Upgrade Rule:            |                                                                      |                            |      |  |  |
| Log Upgrade Request Msg: | \$PN \$MAC Requesting upgrade \$SCHEME://\$SERVIP:\$PORT\$PATH       |                            |      |  |  |
| Log Upgrade Success Msg: | \$PN \$MAC Successful upgrade \$SCHEME://\$SERVIP:\$PORT\$PATH \$ERF |                            |      |  |  |
| Log Upgrade Failure Msg: | \$PN \$MAC Upgrade failed: \$ERR                                     |                            |      |  |  |
| License Kevs             |                                                                      |                            |      |  |  |

更新固件时显示以下信息:

- •升级规则字段 显示固件脚本;这定义了升级条件和关联的固件URL。默认情况下为空。
- 在日志升级请求消息字段 固件升级尝试成功完成后可以发出的系统日志消息。默认情况下为 \$PN \$MAC — 请求升级\$SCHEME://\$SERVIP:\$PORT\$PATH。
- 日志升级成功消息 固件升级尝试成功完成后发出的系统日志消息。默认为\$PN \$MAC 成 功升级\$SCHEME://\$SERVIP:\$PORT\$PATH \$ERR
- 日志升级失败消息 在固件升级尝试失败后可以发出的系统日志消息。它为\$PN \$MAC 升 级失败:默认为\$ERR。
- 许可证密钥 当用户配置通用参数(GPP)时,会生成许可证密钥,有关详细信息,请参阅 SPA8000电话适配器上的*通用参数文章*。